### FABRICA COMO USAR A OPERAÇÃO DE FACÇÃO NA TELA DO PEDIDO DE COMPRA.

No Retaguarda Fabrica . HABILIATA O PARAMETRO \* USAPEDCOMPRASNOREC \*

Veja um exemplo abaixo de um produto com duas ou mais peças (conjunto) cuja necessidade de ser fabricada por facções diferente. Porem usando um único código final para venda.

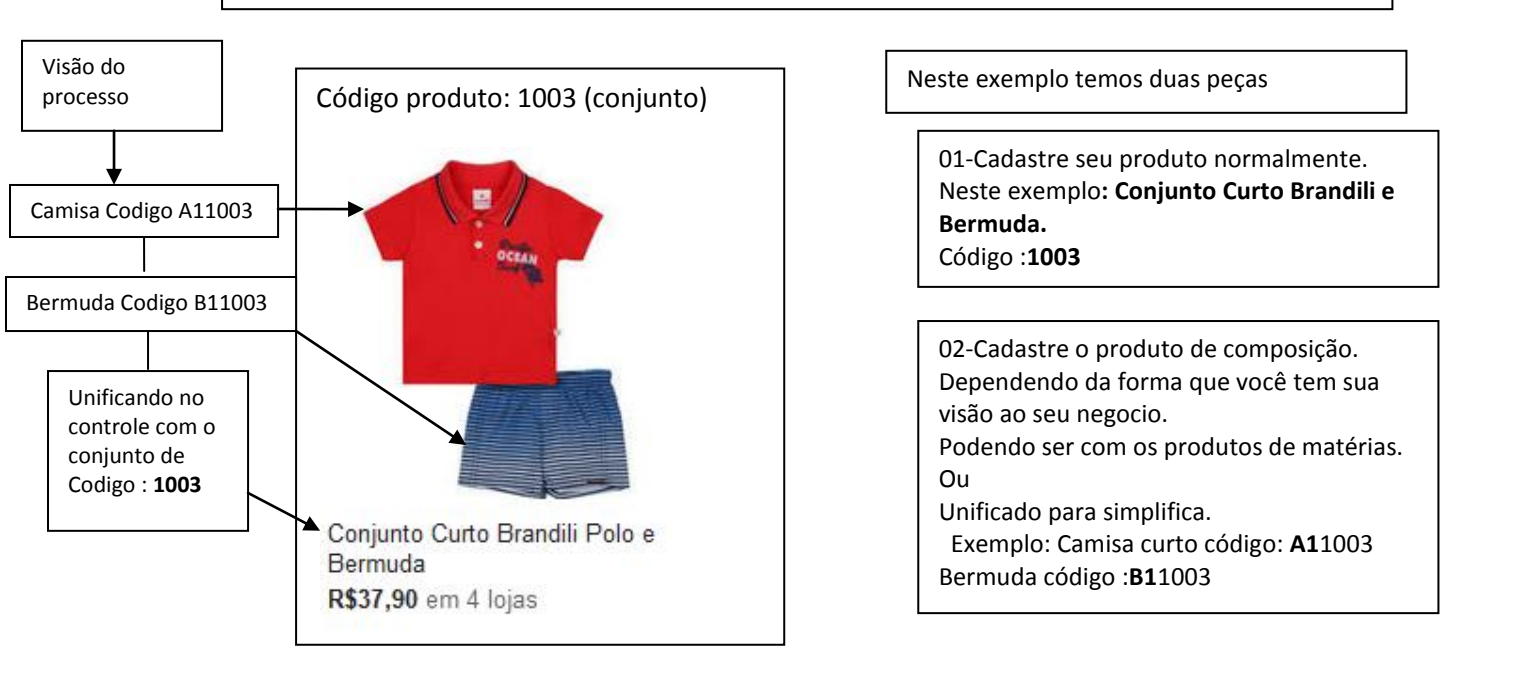

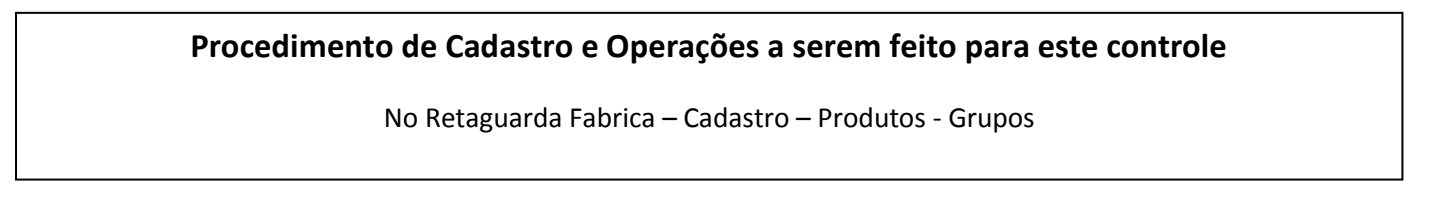

| Grupo                                | 01-Crie um grupo com<br>nome Composição.<br>Como mostra a figura ao<br>lado |
|--------------------------------------|-----------------------------------------------------------------------------|
| Nome: COMPOSICAO Ativado: V Nívei: 1 |                                                                             |
| Image: Solver     Image: Solver      |                                                                             |
| 1 de 1                               |                                                                             |

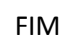

#### CADASTRANDO COMPOSIÇÃO

Cadastrando Composição – Retaguarda Fabrica – Cadastros – Produtos – Produtos.

Cadastrando o produto de composição do nosso exemplo a camisa. OBS: Poderia ser o material usado também, mas neste exemplo estamos usando o simplificado.

| 02- coloque o                                                                     | Produtos                                                                                                    | 03-Marque composição                    |
|-----------------------------------------------------------------------------------|----------------------------------------------------------------------------------------------------|-----------------------------------------|
| código da<br>composição                                                           | Funcionário: PRODUTO                                                                                                    |                                         |
| com inicio,<br>usando uma<br>letra para<br>identifica sua                         | Código:       A11003       Encom:       Ativado:       Serviço:       Composição:       Rolo:       Sem Grade         Grupo:       COMPOSICAO       Descrição:       CAMISA CURT BAND       Material:       Coleção:       PRIMAVERA       Grade         Unid:       UN       Rendimento:       Cód. NCM:       2345689       CEST:       GTIN:       P. Bruto:       P. Liq:                                                                                                    | 07-Clique em<br>sem Grade               |
| composição e<br>o restante o<br>código do<br>produto final.<br>EXP: A1,B1<br>etc. | Prç Compra:       10.00       Total Impostos:       0.000       Prç Custo:       10.00       Impostos:       Impostos: | 05-Preencha<br>os campos<br>necessários |
| 04-Coloque o<br>Preço de<br>compra e<br>venda o<br>mesmo valor<br>do seu custo    | Qtd Mírima:   Prd. Compra:   Qtd Máxima:   Tempo Reposição:   Obs:   Ide 1    Novo    Excluir   Alterar   Salvar  Cancelar   Image: Compra:   Obs:   Image: Compra:   Obs:   Image: Compra:   Obs:   Image: Compra:   Obs:   Image: Compra:   Obs:   Image: Compra:   Obs:   Image: Compra:   Obs:   Image: Compra:   Obs:   Image: Compra:   Obs:   Image: Compra:   Obs:   Image: Compra:   Obs:   Image: Compra:   Obs:   Image: Compra:   Obs:   Image: Compra:   Obs:    Obs:   Image: Compra:   Obs:    Obs: Image: Compra:    Obs: Image: Compra: Image: Compra:  Image: Compra:  Image: Compra:  Image: Compra:     Image: Compra:  Image: Compra:   Image: Compra:  Image: Compra:  Image: Compra:   Image: Compra:  Image: Compra:  Image: Compra:  Image: Compra:  Image: Compra:  Image: Compra:  Image: Compra:  Image: Compra:  Image: Compra:  Image: Compra:  Image: Compra:  Image: Compra:  Image: Compra:  Image: Compra:  Image: Compra:  Image: Compra:  Image: Comp                                                                                                    | Occan                                   |

08-Faça o mesmo procedimento para todas as composições.

| Produtos                                                                                                    |                                                                                                    |                                                                                                    |                                                                                                    |
|----------------------------------------------------------------------------------------------------|----------------------------------------------------------------------------------------------------|----------------------------------------------------------------------------------------------------|----------------------------------------------------------------------------------------------------|
| Tisan appending the second Site                                                                                                    |                                                                                                    | Funcionário:                                                                                                    | PRODUTO                                                                                                    |
| Código: B11003<br>Grupo: COMPOSICAO<br>Desc. Fisc.: BERMUDA BRAND<br>Unid: UN Rendimento:                                                                                                    | Encom:<br>Descrição: BERMUDA BRAND<br>Material<br>Cód. NCM: 7895623 CEST:                                                                                                 | Ativado: 🔽 Serviço: 🗌 Composiçã<br>Coleção: PRIMAVERA<br>GTIN: P. Bruto:                                              | Ac. V Rolo: Sem Grade<br>Grade<br>P. Liq: Composição                                                                                                    |
| Prç. Compra:         27.90           Últ Prç. Compra:         27.90           Prç. Venda:         27.90           Prç. Venda:         0.00           Desc. Vend:         0.00           Promoção:         2:           Promoção:         2:           Pontos:         0.01 | Total Impostos: 0,000<br>Data Úk Compra:<br>Total Impostos: 0,00<br>Prç Venda C: 0,00<br>Desc. Gerente: 0,00<br>Rrç Venda:<br>Prç Venda:<br>CST: 00 CSOSN: 101 Clas Fisc. | Prç Custo: 27,900<br>Custo Médio:<br>Data (Ilt Venda:<br>Comissão: 26/03/16<br>Validade:/_/_<br>Sit. Tribut. (ECF): v | Fgmecedores           Impostos           Folo         Iab. Prçs.           Mark-Up:         1.00           Luc Bruto. (\$):         0.000           Luc Bruto. (\$):         0.00 |
| Qtd Mínima: Prd. Con<br>Qtd Máxima: Tempo F                                                                                                    | npra: Dbs:                                                                                                    |                                                                                                    |                                                                                                    |
| F1 - Ajuda Atalho                                                                                                    | ⊕ <u>N</u> ovo = <u>E</u> xcluir                                                                                                    | Alterar Salvar 3                                                                                                    | Cancelar Eechar                                                                                                    |

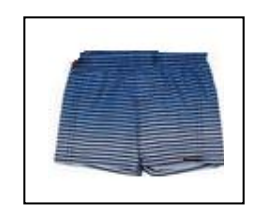

FIM

### CADASTRANDO O PRODUTO FINAL (CONJUNTO OU KIT)

| 02-Coloque<br>o código<br>principal no<br>nosso           | Produtos                                                                                                    |                                                                                                    | <b>Funcionário:</b><br>Ativado: 🔽 Serviço: 📉 Composição:                             |                                                                                                    | 04-Clique em<br>sem Grade                                  |
|-----------------------------------------------------------|----------------------------------------------------------------------------------------------------|----------------------------------------------------------------------------------------------------|--------------------------------------------------------------------------------------|----------------------------------------------------------------------------------------------------|------------------------------------------------------------|
| exemplo<br>cod. <b>1003</b>                               | Grupo: CONJUNTO<br>Desc. Fisc.: CONJUNTO<br>Unid.: UN Ren                                                                                                    | Descrição: CONJUNTO CORT CORTO BANDILI PO Material:  imento: Cód. NCM: (5648999 CEST:                                                                                    | O BANDILI POLO Coleção: PRIMAVERA GTIN: P. Bruto:                                    | P. Liq:                                                                                                    | composição                                                 |
| 02- Faça o<br>cadastro do<br>seu produto                  | Prç Compra:         10.00           Últ Prç Compra:         27,90           Prç Venda:         37,90           Prç Venda B:         0.00           Desc. Vend.:         0,00           Promoção:            Pontos:        | Total Impostos:     0,000       Data Últ Compra:       Total Impostos:     0,00       Prç Venda C:     0,00       %:     Desc. Gerente:     0,00       %:     Prç Venda: | Prç Custo:       10,000         Custo Médio:       Data Últ Venda:         Comissão: | Fornecedores       Impostos       Foto     Iab. Prçs.         Mark-Up:     3.79       Luc Bruto. (\$):     27,900       Luc Bruto. (\$):     73,61 | acage -                                                    |
|                                                           | Qtd Mínima:<br>Qtd Máxima:                                                                                                    | Prd. Compra: Obs: Obs:                                                                                                    |                                                                                      |                                                                                                    |                                                            |
|                                                           | F1 - Ajuda Atalho                                                                                                    | l de 1                                                                                                    | Alterar Salvar > Car                                                                 | ncelar <u>Eechar</u>                                                                                                    |                                                            |
|                                                           |                                                                                                    | 01-Novo                                                                                                    | 03-salvar                                                                            |                                                                                                    |                                                            |
| 06-Após ter<br>abaixo                                     | clicado em Compos                                                                                                    | ição uma nova janela ira surgi                                                                                                    | r . como mostra a figura                                                             |                                                                                                    |                                                            |
| Pro                                                       | Sem skind - Se newski Site                                                                                                    |                                                                                                    | -                                                                                    |                                                                                                    | 08-Informe a                                               |
| 07-Onde você                                              | Código: 1003<br>Grupo: CONJUNTO<br>Desc. Fisc.: CONJUNTO COBT                                                                                                    | Fu<br>mposição dos Produtos<br>Código Descrição<br>고자<br>003 CAMISA CURT BAND                                                                                            | Qtd         Prç Compr.           1,000         10,000                                | a Prç Total                                                                                                    | necessária<br>para sua<br>criação                          |
| abaixo do<br>código,<br>encontrara a<br>sua<br>composição | Unide:         UN         Rendiment           Prç Compra:         10,00           Últ Prç Compra:         27,90           Prç Venda:         37,90           Prç Venda B:         0.00           Prç Venda B:         0.00 | A11003<br>B11003                                                                                                    | 1,000 0.00                                                                           |                                                                                                    |                                                            |
|                                                           | Promoção:<br>Pontos:<br>Qtd Mínima:<br>Qtd Máxima:                                                                                                    |                                                                                                    | Total QT<br>Total Comp                                                               | 1D: 1,000<br>ra: 10,000                                                                                                    | 09-Ao termino<br>dos<br>lançamentos<br>Clique em<br>Fechar |
| P                                                         | r < r r 1 de 1                                                                                                    | <u></u>                                                                                                    |                                                                                      |                                                                                                    |                                                            |

**Nota:** Perceba que nos cadastros em geral sua composição teve uma informação do seu produto final como por exemplo o código **1003** e você colocou a letra mais o código. Quando estiver nesta janela acharemos as informações correspondentes mais rápidas da composição. Exemplo 2. Código **A11003** 

| rnecedor                                                    |                                                                 |                                      |                         |                               |                                            | -      |                                                          |
|-------------------------------------------------------------|-----------------------------------------------------------------|--------------------------------------|-------------------------|-------------------------------|--------------------------------------------|--------|----------------------------------------------------------|
| -Burn school a us m                                         | nuse Site                                                       |                                      |                         |                               | FORNECEDO                                  | R      | Faca o cadastro do s                                     |
| Código: 2<br>Nome Fantasia:<br>Razão Social:<br>Logradouro: | Iniciais do Cód. do F<br>CONFECCAO MARIA DA<br>BILIA DA ALEGRIA | roduto: 01 C                         | ata de Inclusão: 26/03/ | 16 Pessoa<br>888.888.888.88   | Física 🔽 Alivado:<br>RG:<br>CEP: 50665-445 | ▼ ◀    | Fornecedor ( Facção<br>Preencha os campos<br>necessários |
| Complemento:                                                | GALPAO<br>CENTRO<br>81)3654-6454                                | Fax                                  | Cidade: GRAVATA         | ,<br>,                        |                                            | νε<br> |                                                          |
| Representante: Grupo de Conta:                              |                                                                 | 2                                    | Fone: ()                | Cet ()                        | País:  BRASIL                              | •      |                                                          |
| Data Últ Pedido:<br>Valor Últ. Pedido:                      | Da<br>Va                                                        | ata Últ. Receb:<br>Ilor Últ. Receb.: |                         | \$                            |                                            | 4      |                                                          |
|                                                             | ⊡ <sub>1de1</sub>                                               | ⊕ <u>N</u> ovo 🗖 🖻 <u>E</u> xcluir 🔪 | Alterar                 | 🔛 <u>S</u> alvar 🔷 <u>C</u> a | ncelar <b><u> </u></b>                     |        |                                                          |

# LANÇANDO AS ATIVIDADES PARA A SUA FACÇÃO NA TELA PEDIDO DE COMPRA.

Retaguarda Fabrica – Operação – Compras – pedidos de Compras.

|                                                                                                    | Pedido de Compra                                                                                                    |                         |
|----------------------------------------------------------------------------------------------------|----------------------------------------------------------------------------------------------------|-------------------------|
| ]                                                                                                    | PEDIDO DE                                                                                                    | COMPRA                  |
| 02-Indique o                                                                                                    | Pedido:3 Filiat 4 Data: 26/03/201 № Fornec. Copiar Pedido Oração Prev Entrega: _/_/_ Funcionário: COM                                                                                                    | IERCIAL 03-Indique a    |
| seu fornecedor                                                                                                    | Fornecedor: 03 BETA CUSTURAS DE TEXTO Filiat Filiat                                                                                                    | quantidade da           |
|                                                                                                    | A11003 CAMISA CURT BAND 50 10,0000 0,00 0,00 5                                                                                                    |                         |
| 03-indique as                                                                                                    |                                                                                                    |                         |
| você deseja                                                                                                    |                                                                                                    |                         |
| fabricar,                                                                                                    |                                                                                                    |                         |
| O2-Indique o       Pedido de Compra       Digitar Pedido de Compra no Botão Grade Prod       Pedido         O2-Indique o       seu fornecedor       Pedido: 3 Filel 4 Date: 26/03/201 Nº Fornec. C Copiar Cotação       O Prev Entrega: // Fun         O3-indique as       Código       Descrição       O del Prev Entrega: // Fun         O3-indique as       Composições que       você deseja       fabricar,         correspondente       a essa facção.       Nº da NF:       Image: Free: CIF C FDB Valor: 0.00         Finaliza       Image: Finaliza       Finaliza       Finaliza       Exibi Prç Venda         Finaliza @ Ingointe       Retrato       Paga: Free: CIF C FDB Valor: 0.00       Enviar Enal         Finaliza       Image: Free: CIF C FDB Valor: 0.00       Enviar Enal         Finaliza @ Ingointe       Retrato       Paga: Forea       Enviar Enal         F2 - Cadastra Fornecedor       F3 - Localiza       Duplo Clique 1 Grade - Cadastra Produto       F6 - Estoque do Pr         F3 - Histórico de Compra do Produto       01-Novo       Ingage: Finaliza       O1-Novo | F0 0000                                                                                                    |                         |
|                                                                                                    | Nº da NF: Total CMS:                                                                                                    | 0,00                    |
|                                                                                                    | Iransportadores:         Frete:         CIF         C FOB         Valor:         0,00         Subtotal:           Total IP:         Total IP:                                                                                                    | 0,000                   |
|                                                                                                    | Finalizar Imprimir Retrato C Paisagem Inc. Forma: Control Control Cont | ( (%) <mark>0,00</mark> |
|                                                                                                    | Pedido de Compra         ue o         eccedor         Pedido 3         Field 4       Date 2000/201 NF Formec         Códgo       Descripão         Códgo       Descripão         Podelo 10       Solono         Taringontadores:       Frete         Prest       Periodo       Total Podido:         Solono       Total Podido:       Solono         Podelo 2       Eduardo Poduto       Periodo         Prestrato       Palagage                                                                                                    | a <b>500,00</b>         |
|                                                                                                    |                                                                                                    | <u>I</u> Eechar         |
|                                                                                                    | F2 - Cadastra Fornecedor F3 - Localiza Duplo Clique r a Grade - Cadastra Produto F6 - Estoque do Produto<br>F8 - Histórico de Compra do Produto                                                                                                    |                         |
| 04-ao termino dos                                                                                                    |                                                                                                    |                         |
| lançamentos cliqu                                                                                                    | le em                                                                                                    |                         |
| Finalizar                                                                                                    |                                                                                                    |                         |

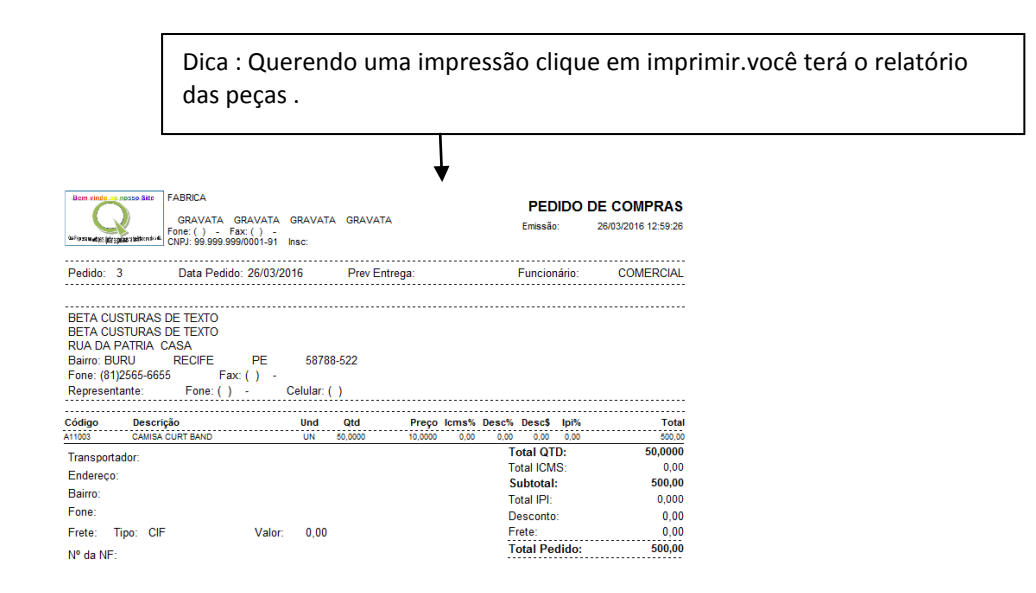

|                                                                                                    | $\downarrow$                                                            |                           |                     |                                                                      |                                                 |
|----------------------------------------------------------------------------------------------------|-------------------------------------------------------------------------|---------------------------|---------------------|----------------------------------------------------------------------|-------------------------------------------------|
|                                                                                                    | •                                                                       |                           |                     |                                                                      |                                                 |
| Pedido de Com                                                                                                    | ora                                                                     |                           |                     |                                                                      |                                                 |
| Surface and provide the                                                                                                    | Digitar Pedido de Compra no Botão Grade Prod                            |                           |                     | PEDIDO DE                                                            | COMPR                                           |
| Pedido:5                                                                                                    | Filial: 4 Data: 26/03/16 № Fornec.                                      | -0 Prev Entre             | ega: 30/03/16       | Funcionário: CO                                                      | MERCIAL                                         |
| Fornecedor:                                                                                                    | 01 CONFECCAO MARIA DAS DORES                                            | Filial:                   |                     | ~                                                                    | <u>G</u> rade Prod                              |
| loc r                                                                                                    |                                                                         |                           |                     |                                                                      | Pro Total                                       |
| Lodigo                                                                                                    | Descrição                                                               | Qtd                       | Prç Unit            |                                                                      | FIÇ FOLAL                                       |
| B11003                                                                                                    | Descrição<br>BERMUDA BRAND                                              | Qtd<br>50                 | 27,9000             | 0,00 0,00                                                            | 1395,00                                         |
| Codigo<br>B11003                                                                                                    | Descrição<br>BERMUDA BRAND                                              | Qtd<br>50                 | 27,9000             | Total QTD:                                                           | 1395,00<br>50,00                                |
| <ul> <li>Lodiga</li> <li>B11003</li> <li></li> <li></li> <li></li> <li>N<sup>g</sup> da NF:</li> </ul>                                                                                                    | Descrição<br>BERMUDA BRAND                                              | Qtd<br>50                 | Prç Unit<br>27,9000 | Total QTD:<br>Total ICMS:                                            | 1395,00<br>50,00                                |
| <ul> <li>Codigo</li> <li>B11003</li> <li>✓</li> <li>✓<td>es: Frete: C CIF C</td><td>Qtd<br/>50<br/>FOB Valor:</td><td>0,00</td><td>Total QTD<br/>Total ICMS:<br/>Total ICMS:<br/>Total IEI:</td><td><b>50,00</b></td></li></ul>                                                                                                    | es: Frete: C CIF C                                                      | Qtd<br>50<br>FOB Valor:   | 0,00                | Total QTD<br>Total ICMS:<br>Total ICMS:<br>Total IEI:                | <b>50,00</b>                                    |
| <ul> <li>Codige</li> <li>B11003</li> <li>✓     <li>✓     <li>✓     <li>✓     <li>✓     <li>✓     <li>✓     <li>✓     <li>✓     <li>✓     <li>✓     <li>✓     <li>✓     <li>✓     <li>✓     <li>✓     <li>✓     <li>✓     <li>✓     <li>✓     <li>✓     <li>✓     <li>✓     </li> <li>✓     </li> <li>✓      </li> <li>✓     </li> <li>✓     </li> <li>✓      </li> <li>✓      </li> <!--</td--><td>es: Frete: CIF C<br/>Exibir Prç Venda<br/>Retrato C Paisagen Grade Forma:</td><td>Qtd<br/>50<br/>° FOB Valor:</td><td>0,00</td><td>Total QTD:<br/>Total ICMS:<br/>Total ICMS:<br/>Subtotal:<br/>Desc.: 0,00</td><td>1395,00<br/>50,00<br/>1.39<br/>0,00<br/>0( (%) 0,00</td></li></li></li></li></li></li></li></li></li></li></li></li></li></li></li></li></li></li></li></li></li></li></ul> | es: Frete: CIF C<br>Exibir Prç Venda<br>Retrato C Paisagen Grade Forma: | Qtd<br>50<br>° FOB Valor: | 0,00                | Total QTD:<br>Total ICMS:<br>Total ICMS:<br>Subtotal:<br>Desc.: 0,00 | 1395,00<br>50,00<br>1.39<br>0,00<br>0( (%) 0,00 |

**DICA:**Caso queira relatório das peças que foram encomendadas para a criação. (fabricação) entre em Consultas/Relatórios – Cadastro Compras/ Transferência e Gerencias No Retaguarda Fabrica.

| Cadastros Operações | Consultas/Relatórios | Ferramentas Programa            |
|---------------------|----------------------|---------------------------------|
| ₽ ©                 | Cadastros/Comp       | oras/Transferências e Gerenciai |
|                     | Financeiro           |                                 |
| (11)                |                      |                                 |
|                     |                      |                                 |
| FÁDDIC              | ~ <u>^</u>           |                                 |
| FÁBRIC              | CA ,                 |                                 |

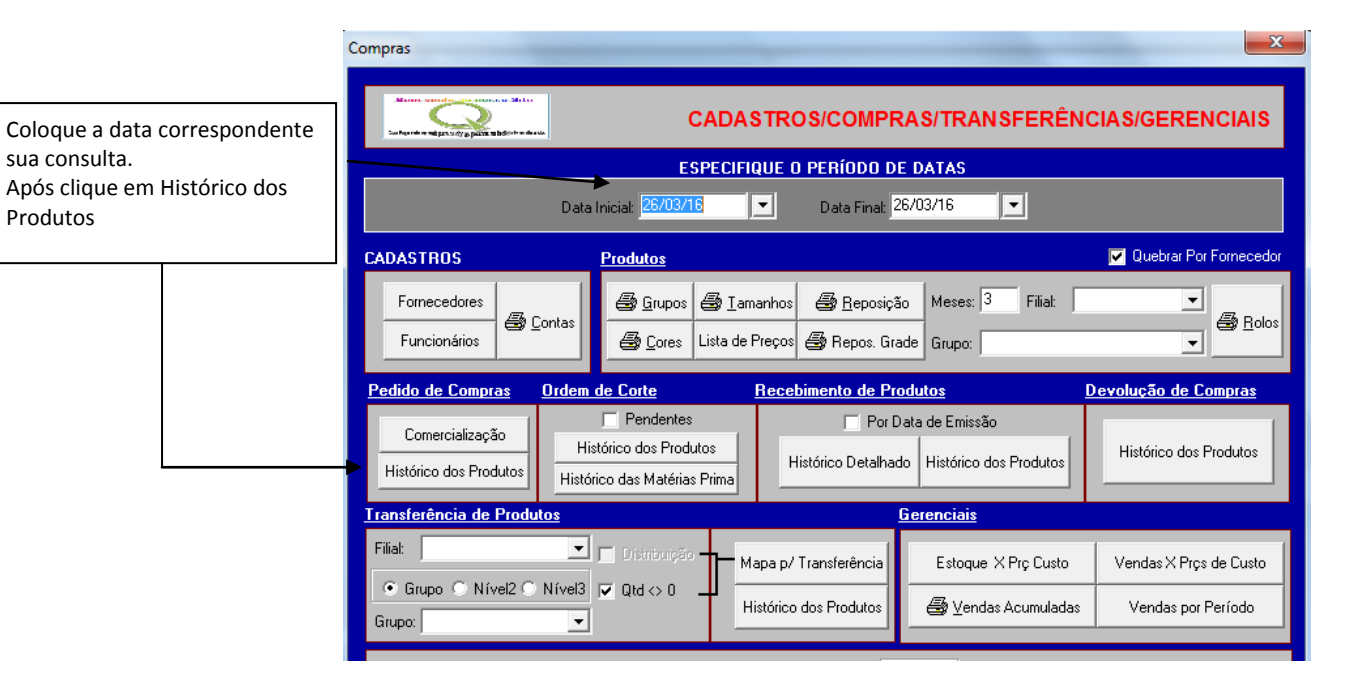

|                 | Pedido de Compras - Histórico dos Produtos     |                                             |                          |  |  |  |  |  |  |  |
|-----------------|------------------------------------------------|---------------------------------------------|--------------------------|--|--|--|--|--|--|--|
|                 | -Seen sinde co nouse. Site                     | PEDIDO DE COMPRAS                           | - HISTÓRICO DOS PRODUTOS |  |  |  |  |  |  |  |
|                 | Data Inicial: 26/03                            | Data Inicial: 26/03/16 Data Final: 26/03/16 |                          |  |  |  |  |  |  |  |
|                 | Pedido Num. Forn. Chegada Data Fornecedor      | Código Des                                  | crição                   |  |  |  |  |  |  |  |
|                 | 3 26/03/2016 BETA CUSTURAS DE                  | TEXTO A11003 CAM                            | IISA CURT BAND           |  |  |  |  |  |  |  |
|                 | 4 30/03/2016 26/03/2016 CONFECCAO MARIA D      | AS DORES B11003 BER                         | MUDA BRAND               |  |  |  |  |  |  |  |
| Imprima o seu   | ▶ 5 30/03/201€ 26/03/2016 CONFECCAO MARIA D    | AS DORES B11003 BER                         | MUDA BRAND               |  |  |  |  |  |  |  |
| relatório.      |                                                |                                             |                          |  |  |  |  |  |  |  |
| Conforme queira |                                                |                                             |                          |  |  |  |  |  |  |  |
| comorne quenu   |                                                |                                             | •                        |  |  |  |  |  |  |  |
|                 |                                                |                                             | 4                        |  |  |  |  |  |  |  |
| $\neg$          | 🖬 🚽 🗁 🖂 1 de 3                                 |                                             | Total Pedido: 1.922,9    |  |  |  |  |  |  |  |
|                 | Ordenação Padrão: Data de Entrada e Fornecedor |                                             |                          |  |  |  |  |  |  |  |
|                 | 🗿 Imprimir 💿 Analítico 🔿 Sintético Quebrar 1   | Cód Base 💽 Quebr                            | ra 2:                    |  |  |  |  |  |  |  |

| 5 13:35:52 | 6/03/2010 | Emissão: 2 |      |           |        | Período: 26/03/16 a 26/03/16 |                  |            |                         |            |            |          |         |      |
|------------|-----------|------------|------|-----------|--------|------------------------------|------------------|------------|-------------------------|------------|------------|----------|---------|------|
| lente      | Pend      | ebida      | Rec  | edida     | P      | [                            |                  |            |                         |            |            |          |         |      |
| Prç Tota   | Qtd       | Prç Total  | Qtd  | Prç Total | Qtd    | Prç Unit                     | Descrição        | Código     | Fornecedor              | Entrega    | Data       | Nº Forn. | Pedido  | Fil  |
|            |           |            |      |           |        |                              |                  |            |                         |            | 003        | 8 A11    | l. Base | Cód  |
|            |           |            |      |           |        |                              |                  |            |                         | 0          | MPOSIC.    | CO       | ell:    | Níve |
| 500,0      | 50,00     |            |      | 500,00    | 50,00  | 10,00                        | CAMISA CURT BAND | A11003     | BETA CUSTURAS DE TEXTO  |            | 26/03/2016 |          | 3       | 4    |
| 500,0      | 50,00     | 0,00       | 0,00 | 500,00    | 50,00  | Total:                       |                  |            |                         |            |            |          |         |      |
| 500,0      | 50,00     | 0,00       | 0,00 | 500,00    | 50,00  | Total:                       |                  |            |                         |            |            |          |         |      |
|            |           |            |      |           |        |                              |                  |            |                         |            | 003        | : B11    | l. Base | Cód  |
|            |           |            |      |           |        |                              |                  |            |                         | 0          | MPOSIC.    | CO       | ell:    | Níve |
| 0,0        | 0,00      |            |      | 27,90     | 1,00   | 27,90                        | BERMUDA BRAND    | RE:B11003  | CONFECCAO MARIA DAS DOP | 30/03/2016 | 26/03/2016 | :        | 4       | 4    |
| 1.395,0    | 50,00     |            |      | 1.395,00  | 50,00  | 27,90                        | BERMUDA BRAND    | RE: B11003 | CONFECCAO MARIA DAS DOP | 30/03/2016 | 26/03/2016 |          | 5       | 4    |
| 1.395,0    | 50,00     | 0,00       | 0,00 | 1.422,90  | 51,00  | Total:                       |                  |            |                         |            |            |          |         |      |
| 1.395,0    | 50,00     | 0,00       | 0,00 | 1.422,90  | 51,00  | Total:                       |                  |            |                         |            |            |          |         |      |
| 1.895.0    | 100,00    | 0,00       | 0,00 | 1.922,90  | 101.00 | Total Geral:                 |                  |            |                         |            |            |          |         |      |

Produtos

| No Retaguarda Fabrica Operações – Compras – Recebimento de Produtos                                                                                                    |
|----------------------------------------------------------------------------------------------------|
| Image: CDS Comercial         Cadastros       Operações         Compras       Pedido de Compras         Image: Compras       Deschimente de Des hit                                                                                                    |
| Cadastros Operações Consultas/Relatórios Ferramentas Programa  Compras  Pedido de Compras  Pedido de Compras                                                                                                    |
| Facções     Recebimento de Produtos       Transferência de Produtos     Ordem de Corte       Financeiro     Devolução de Compras                                                                                                    |
| Cancelantentos       O2-Indique o numero do Pedido, após tecle Enter                                                                                                    |
| Recebimento de Produtos         Receb.:       Filial: 4         Data: 26/03/16       Pedido: 3         Funcionário: COMERCIAL       03-Verifique a quantidade quantidade que esta                                                                                                    |
| Código       Descrição       Qtd       Pro Uni       Descrição       Qtd       Pro Uni       Descrição       Qtd       Pro Uni       Descrição       Qtd       Pro Uni       Descrição       Qtd       Pro Uni       Descrição       Qtd       Pro Uni       Descrição       Qtd       Pro Uni       Descrição       Qtd       Pro Uni       Descrição       Qtd       Pro Uni       Descrição       Qtd       Attro       Descrição       Qtd       AttroDescrição       Qtd       AttroDescrição       Dos       Dos       < |
| Inserindo       Inserindo       Excluir       Alterar       Finalizari       Finalizari       Finalizari       Inserindo       Inserindo       atual         01-Novo       04- Salvar                                                                                                    |
| Nota: Neste exemplo estou recebendo 40 peças. Como mostra a figura abaixo.                                                                                                    |
| Recebimento de Produtos         Receb:: 3       Filial: 4       Data: 26/03/16       Pedido: 3       Funcionário: COMERCIAL         Nome Fornecedor:       Filial: <ul> <li>Grade Prod</li> <li>Grade Prod</li> </ul>                                                                                                    |
| Código       Descrição       Qtd       Prç Unit       Desc (%)       Desc (%)       IPI (%)       IPI (%)       To         A11003       CAMISA CURT BAND       40       10.0000       0.00       0.00       0.00       0.00       40         O restante então ficara pendente. Posso salva e finalizar e fica no aguardo das demais a serem entregues                                                                                                    |
| do chegarem as peças que faltava do Pedido, entre da mesma forma e receba o que estava pendente como mostra<br>ra abaixo                                                                                                    |

| ecebimento de P | rodutos    |           |         |   | 1      |           |          |           |           |              |          |    |
|-----------------|------------|-----------|---------|---|--------|-----------|----------|-----------|-----------|--------------|----------|----|
|                 |            |           |         |   |        |           | R        | CEBIN     | ΙΕΝΤΟ     | DE PR        | ODUT     | os |
| Receb.:         | Filial: 4  | Pedido    | : [     | 3 | Fund   | cionário: | COMERC   | IAL       |           |              |          |    |
| Nome Forneced   | or:        |           | Filial: |   |        |           |          |           |           |              |          |    |
| BETA CUSTURA    | S DE TEXTO | <b>•</b>  |         |   | -      |           |          |           | -         | <u>G</u> rad | le Prod  |    |
| Código          | Descrição  | 0         |         | 0 | Qtd    | Prç Unit  | Desc (%) | Desc (\$) | Prç Total | IPI (%)      | IPI (\$) | To |
| A11003          | CAMISA     | CURT BAND |         | 1 | 0,0000 | 10,0000   | 0,00     | 0,00      | 100,00    | 0,00         | 0,00     | 10 |
|                 |            |           |         |   |        |           |          |           |           |              |          |    |

**NOTA**: Após o recebimento, como mostra em nosso exemplo o pedido do fornecedor (Facção) de ambas as empresas ou prestadores de serviços. A quantidade correspondente mínimo seja transformada no conjunto ou KIT.

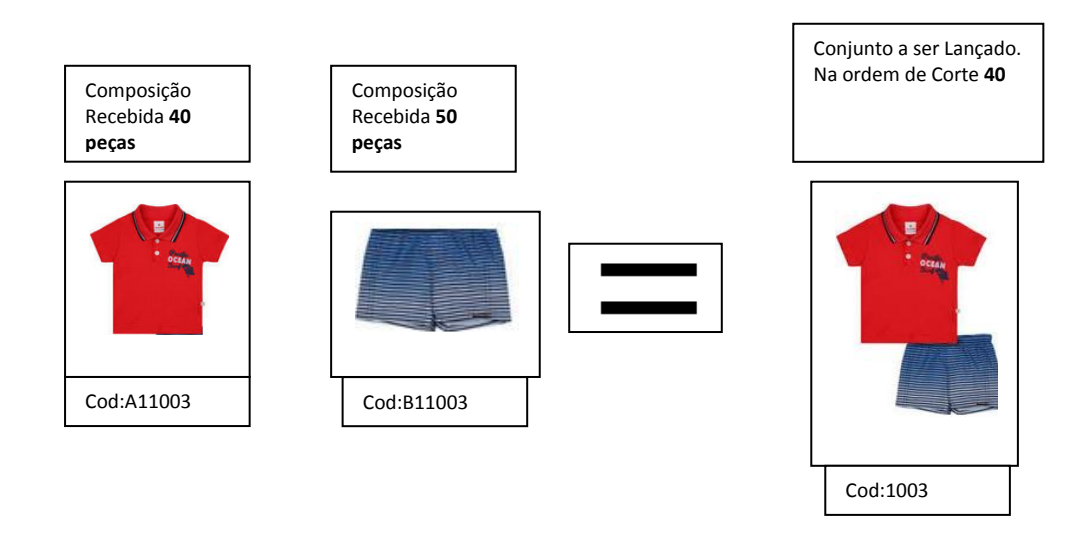

O restante terá que ser lançado quando chega as peças que faltam. No nosso exemplo seria 10

## LANÇANDO A ORDEM DE CORTE

No Retaguarda Fabrica – Operações – Compras – Ordem de Corte – Ordem de Corte

| 🗊 CDS Con  | nercia | al                          |      |      |                         |   |                |  |
|------------|--------|-----------------------------|------|------|-------------------------|---|----------------|--|
| Cadastros  | Оре    | rações Consultas/Relatórios | Ferr | amen | tas Programa            |   |                |  |
| ₽ <u>0</u> |        | Compras                     |      |      | Pedido de Compras       |   |                |  |
|            |        | Facções                     |      |      | Recebimento de Produtos |   |                |  |
| E Á        |        | Transferência de Produtos   |      |      | Ordem de Corte          | • | Ordem de Corte |  |
|            |        |                             |      | •    | Devolução de Compras    |   | Projeção       |  |
|            |        | Financeiro •                |      |      | Cancelamentos           | 1 |                |  |
| FA         | 5      | ки а                        | _    |      |                         | _ |                |  |

| 02 informe e | Ordem de Corte            |                         |                                  |                    |                        | 02 Informa a       |
|--------------|---------------------------|-------------------------|----------------------------------|--------------------|------------------------|--------------------|
| cliente.     | Ordem de Corte: Filial: 4 | Data: 26/03/16 Data de  | Produção:/_/_                    | ⊻enda: F           | Funcionário: COMERCIAL | funcionário        |
| Geralmente   | Filial Pedido de Compra:  | Pedido                  | de compra:                       |                    | Grade Broz             |                    |
| lança        | Código:                   | ▼ QTD:                  | 1 P                              | RC UNIT:           | 0.00                   | 04-clica em        |
| consumidor   | Cód. Barra:               | ➡ DISP:                 | P                                | RÇ TOTAL:          | 0,00                   | Grade              |
|              | Código Descriçã           |                         | Qtd                              | Prç Compra Total ( | Compra Pendente        |                    |
|              |                           |                         | 1                                | 0,00 0,00          | 0,00                   |                    |
|              |                           |                         |                                  |                    |                        |                    |
|              |                           |                         |                                  |                    |                        |                    |
|              |                           |                         |                                  |                    |                        |                    |
|              |                           |                         |                                  |                    |                        |                    |
|              | 🗖 Finalizada 🖨 Imprimir   | 0                       |                                  |                    |                        |                    |
|              | 🗖 Acabado 🖉 Grade — 🗖 Prg | 0                       |                                  |                    |                        |                    |
|              | Ops:                      |                         |                                  |                    |                        |                    |
|              |                           | 1                       |                                  |                    | 4                      |                    |
|              | Inserindo                 | & Novo                  | 🖻 <u>Excluir</u> 🔪 <u>A</u> lter | ar 🔄 🔛 Salvar      | 🕫 Cancelar 📃 🧵 Eech    | iar                |
|              |                           |                         | 1                                |                    |                        |                    |
|              |                           | 01-Novo                 |                                  |                    |                        |                    |
|              | Ordem de Corte            |                         |                                  |                    |                        |                    |
|              | Ordem de Corte: Filial: 4 | Data: 26/03/16 Data de  | : <u>P</u> rodução://            | Venda:             | Funcionário: COMERCIAL |                    |
|              | Filial Pedido de Compra:  | ▼ <u>P</u> edido        | de compra:                       |                    |                        |                    |
|              |                           | 🗊 Grade de Produtos     |                                  |                    |                        | 05-Informe o       |
|              | Cód. Barra:               | <u>C</u> ódigo:<br>1003 | Bar                              | ra:                |                        | código Base        |
|              | Código Descriçi           | Descrição:              |                                  |                    | nte                    |                    |
|              |                           |                         | Tamant                           | o Otd              |                        |                    |
|              |                           |                         |                                  |                    |                        |                    |
|              | -                         |                         |                                  |                    |                        | 06-tecle           |
|              |                           |                         |                                  |                    |                        | ENTER              |
|              | 🗊 Grade d                 | e Produtos              |                                  |                    | ×                      |                    |
|              | <u>C</u> ódigo:           |                         | <u>B</u> arra:                   |                    |                        |                    |
|              | 1003<br>Descrisã          | •                       |                                  |                    | •                      |                    |
|              | CONJUN                    | O CURTO BANDILI POLO    |                                  |                    | -                      |                    |
|              | Códia                     | o Cor                   | Tamanho Qt                       | d                  |                        |                    |
|              | 1003                      |                         | 0,0                              | 00                 |                        | 07-Identifique os  |
|              | 10034                     | M AMARELO               | M 0,0                            | ,00 <b>–</b><br>10 |                        | produtos colocando |
|              | 1003/                     | G AMARELO               | G 10                             | ,00                |                        | as quantidades     |
|              | 10034                     | AMARELO                 | 26 0,0                           | 10                 | E                      | correspondentes    |
|              |                           | 32 AMARELO              | 32 0,0                           | 0                  |                        |                    |
|              |                           | AU AMARELU              | 40 0,0<br>P 15                   |                    |                        |                    |
|              | 1003/                     | ZM AZUL                 | M 0,0                            | 10                 |                        |                    |
|              |                           |                         | G 5,0                            | <u>u</u>           |                        |                    |
|              | Total:                    |                         |                                  |                    | 08                     | -clique em Inserir |
|              |                           |                         | 4                                | 4                  |                        |                    |
|              |                           |                         |                                  | har                | -                      |                    |
|              |                           | I                       | 11                               |                    |                        |                    |

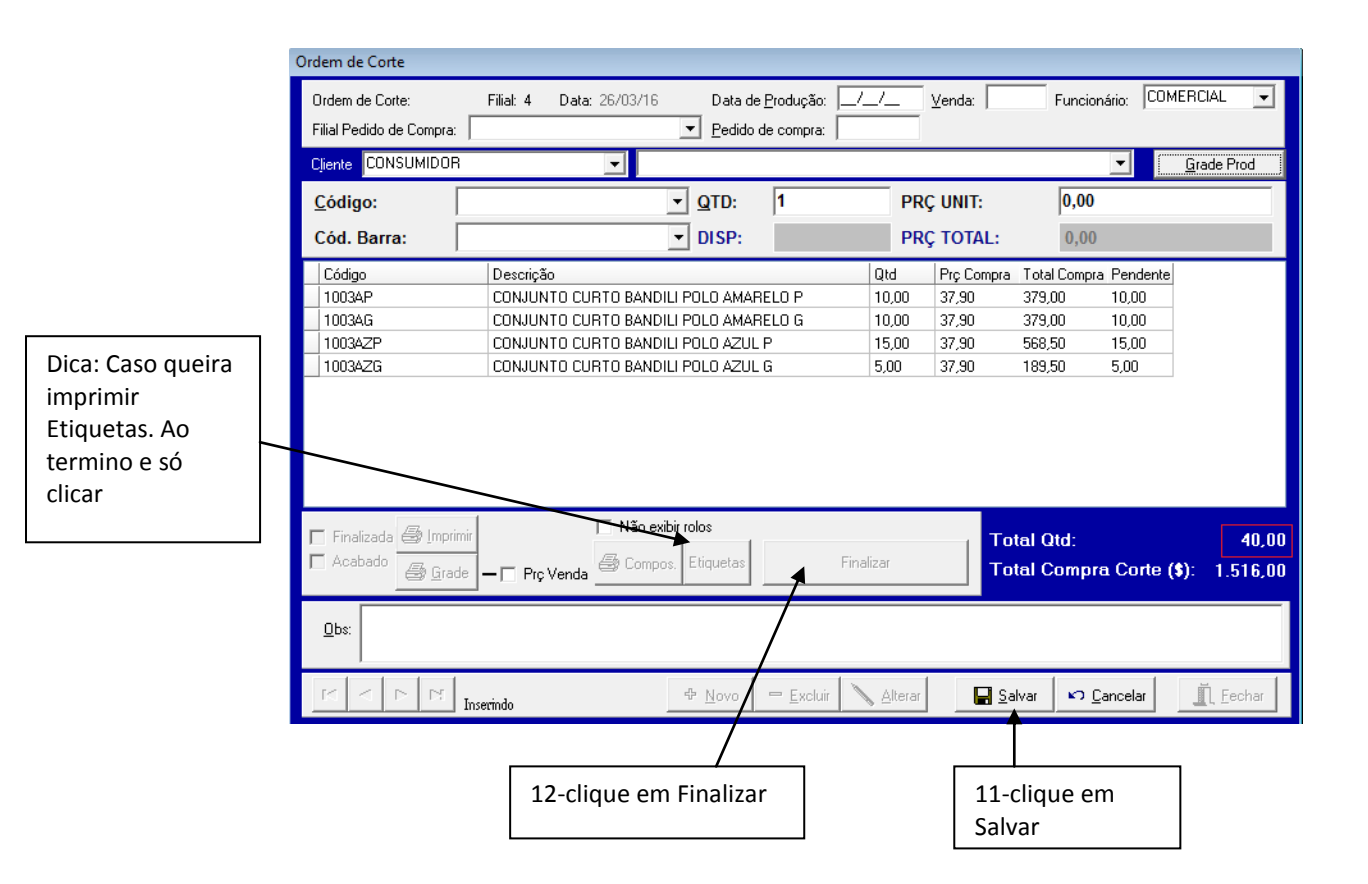

| Bem vinde ao no<br>Care sand a propio         | SEO Site<br>FABRICA<br>GRAVATA<br>Fone: () - Faz<br>CNPJ: 99.999.999 | c: ( ) -<br>/0001-91 Inse: |                  |          |           | O]<br>Emi       | RDEM DE<br>issão: 26/03/20 | CORTE<br>16 14:53:32 |
|-----------------------------------------------|----------------------------------------------------------------------|----------------------------|------------------|----------|-----------|-----------------|----------------------------|----------------------|
| Corte: 1                                      |                                                                      | Data: 26/03/20             | Data: 26/03/2016 |          |           | Funcionário: CO |                            |                      |
| CONSUMIDO                                     | DR.                                                                  |                            |                  |          |           |                 |                            |                      |
|                                               |                                                                      | PRODU                      | JTOS             |          |           |                 |                            |                      |
| Código Comp                                   | Descrição Comp                                                       |                            | Unid             | Qtd Comp | Qtd Corte | Qtd Total       | Prç Compra                 | Prç Total            |
| Código Base: 1003 CONJUNTO CURTO BANDILI POLO |                                                                      |                            |                  |          |           |                 |                            |                      |
| A11003                                        | CAMISA CURT BAND                                                     |                            | UN               | 1,000    | 40,00     | 40,000          | 10,00                      | 400,00               |
| B11003                                        | BERMUDA BRAND                                                        |                            | UN               | 1,000    | 40,00     | 40,000          | 27,90                      | 1.116,00             |
|                                               |                                                                      |                            |                  |          | Total:    | 80,000          |                            | 1.516,00             |

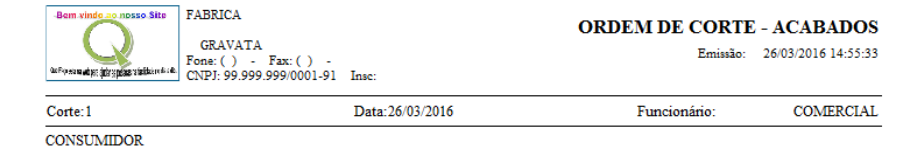

|         | PRODUTOS ACABADOS                     |      |       |          |           |          |
|---------|---------------------------------------|------|-------|----------|-----------|----------|
| Código  | Descrição                             |      | Qtd   | Prç Unit | Prç Total | Pendente |
| 1003AG  | CONJUNTO CURTO BANDILI POLO AMARELO G |      | 10,00 | 37,90    | 379,00    | 0,00     |
| 1003AP  | CONJUNTO CURTO BANDILI POLO AMARELO P |      | 10,00 | 37,90    | 379,00    | 0,00     |
| 1003AZG | CONJUNTO CURTO BANDILI POLO AZUL G    |      | 5,00  | 37,90    | 189,50    | 0,00     |
| 1003AZP | CONJUNTO CURTO BANDILI POLO AZUL P    |      | 15,00 | 37,90    | 568,50    | 0,00     |
|         | To                                    | tal: | 40,00 |          | 1.516,00  | 0,00     |

FIM